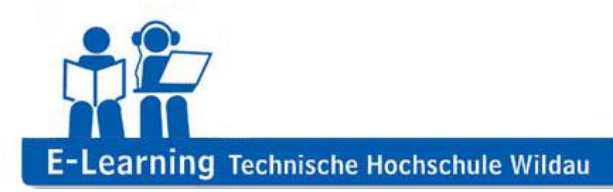

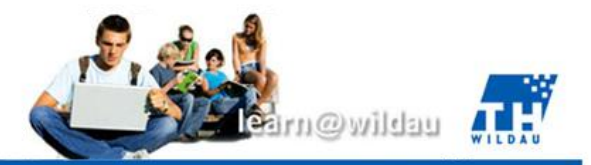

# Moodle – Benutzung des Glossars

Dieses Kapitel erklärt den Einsatz des Moodle-Moduls "Glossar", welches eine intelligente Plattform zum Zusammenstellen und Verknüpfen von Informationen darstellt und sich am besten mit dem Kernkonzept von Wikipedia erklären lässt.

#### Mögliches Szenario

Das ingenieurwissenschaftliche Fachgebiet der Fertigungsverfahren konfrontiert die Studierenden regelmäßig mit neuen Fachbegriffen.

Um diese Begriffe zu definieren, übersichtlich zu organisieren und sie in einen zusammenhängenden Kontext zu bringen, bietet sich das in dieser Anleitung beschriebene Glossar in Moodle an.

#### Anlegen eines neuen Glossars

Wie auch Dateien, Links und andere Inhalte, lässt sich auch das Glossar, bei eingeschalteter Bearbeitung, bequem über den "Inhalt Hinzufügen"-Dialog zu einem bestehenden Moodle-Kurs hinzufügen.

Beim Anlegen eines neuen Glossars ist es notwendig, diesem einen Titel und eine kurze Beschreibung zu geben (siehe Abb. 2). Die anderen Einstellungen können für den normalen Anwendungsfall unverändert gelassen werden.

| ſ   | $\cup$     | CALCILIES TOUL |  |
|-----|------------|----------------|--|
|     | 0          | ? Feedback     |  |
|     | 0          | 🗜 Forum        |  |
| -   | 0          | 📳 Glossar      |  |
| 161 | 0          | Journal        |  |
|     | 0          |                |  |
| 8   | $^{\circ}$ | 📦 Lernpaket    |  |

Abbildung 1 – "Inhalte hinzufügen"-Dialog

#### Glossar zu Vorlesungen hinzufügen

| Grundeinträge                    |                                                                                       |    |
|----------------------------------|---------------------------------------------------------------------------------------|----|
| Name*                            | Fachbegriffe der Fertigungstechnik                                                    |    |
| Beschreibung*                    | Schriftart - Schriftgröße - Absatz Absatz - Absatz                                    |    |
|                                  | B J U ASE ×, ×' 臣 吾 君 ダ 2 簡 論 ▲ - 型 - M 14<br>汪 汪 淳 淳 ● ※ ※ ◎ 2 頁 √ 2 図 Ω 1 mm. ♥ -   |    |
|                                  | Das folgende Glossar enthält Fachbegriffe zum Fachgebiert der<br>Fertigungsverfahren. |    |
|                                  | Format: p                                                                             |    |
| Beschreibung im<br>Kurs zeigen 🕐 |                                                                                       | 10 |
| Einträge pro Seite               | 10                                                                                    |    |

Abbildung 2 – Voreinstellungen zum Glossar

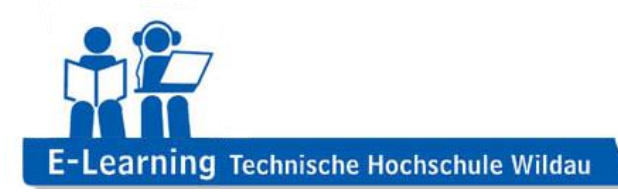

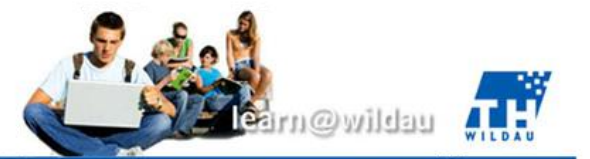

#### Hinzufügen von neuen Begriffen

Sobald man sich als Trainer in einem Glossar befindet, ist es möglich, über den "Eintrag hinzufügen"-Dialog einen neuen Begriff hinzuzufügen. (siehe Abb. 3)

Hinweis: Im weiteren Verlauf des Dialogs befindet sich die Option "Eintrag automatisch verlinken" (standardmäßig aktiviert). Diese sorgt dafür, dass bereits erstellte Definitionen in anderen Definitionen automatisch verlinkt werden, sobald der entsprechende Begriff auftaucht.

### Fachbegriffe der Fertigungstechnik

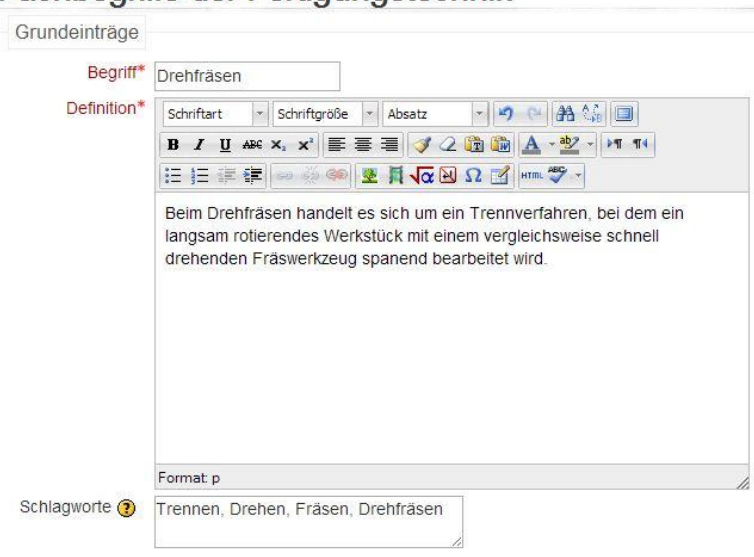

Abbildung 3 – Hinzufügen eines Eintrages

#### Benutzung des Glossars

Nachdem das Glossar erstellt und die geforderten Definitionen angelegt wurden, kann dieses nun komplett genutzt werden. Neben einer alphabetischen Sortierung ist auch eine explizite Suche nach Begriffsdefinitionen möglich.

Ist das automatische Verlinken von Einträgen aktiviert, werden die in Definitionen auftauchenden Fachbegriffe ebenfalls direkt verlinkt, falls diese selbst bereits über eine Definition verfügen.

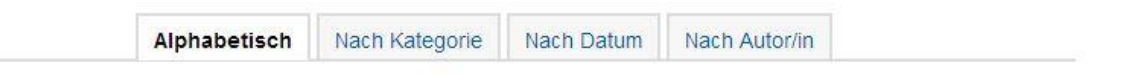

Sie können das Glossar über den Index durchsuchen.

@|A|Ä|B|C|**D**|E|F|G|H|||J|K|L|M|N|O|Ö|P|Q|R|S|T|U|Ŭ|V|W|X|Y|Z|Alle

## D

#### Drehfräsen

Beim Drehfräsen handelt es sich um ein Trennverfahren, bei dem ein langsam rotierendes Werkstück mit einem vergleichsweise schnell drehenden Fräswerkzeug spanend bearbeitet wird.

Abbildung 4 – Das Beispielglossar mit automatischer Verlinkung des Begriffes "Fräswerkzeug"